# 請進入 LINE PAY 網址 https://pay.line.me/portal/tw/main

## 點選申請 LINE PAY 合作商店

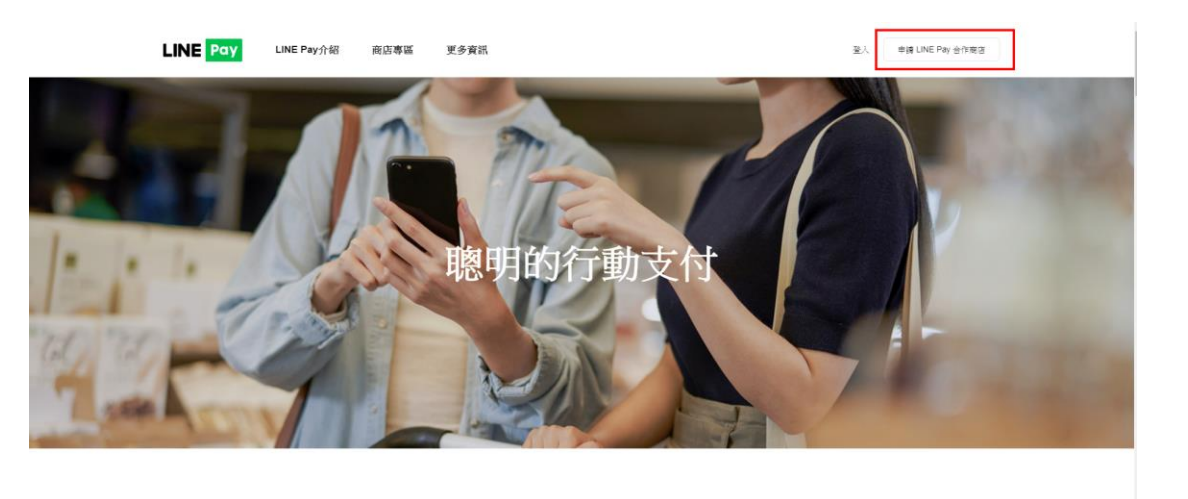

方便又安全的LINE Pay,現在就立刻體驗!

↓放大圖

如下↓

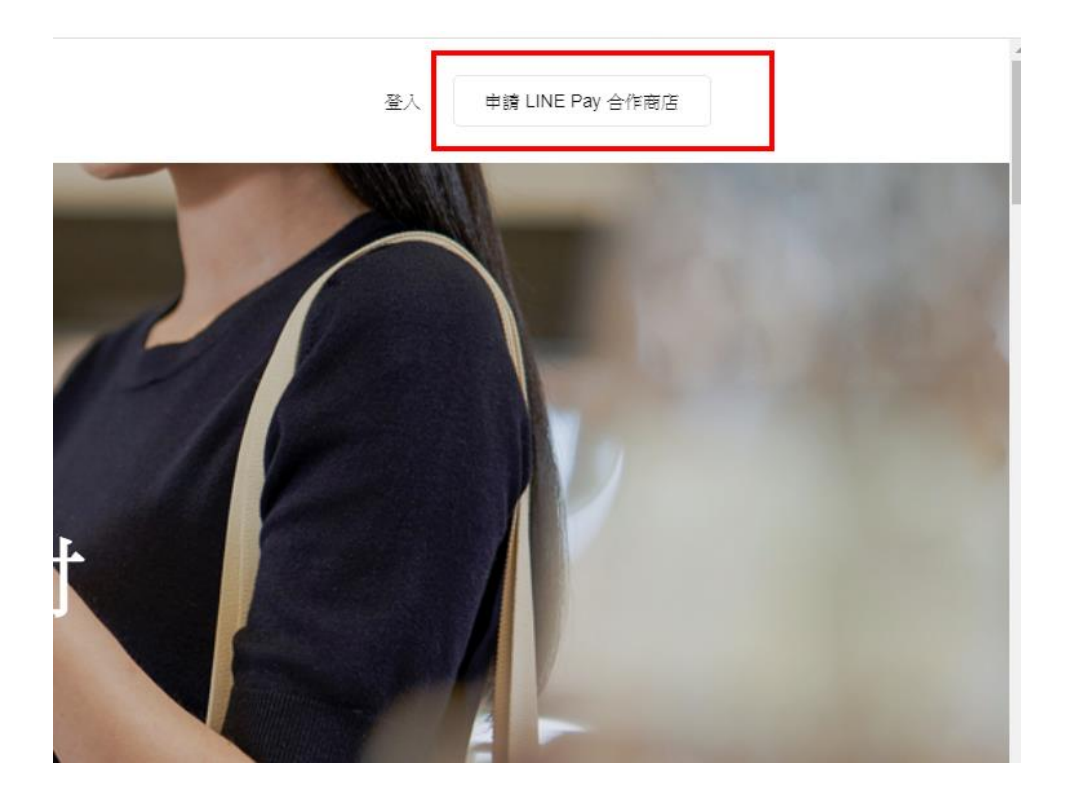

### 可點選 專人聯繫 或是自行完成線上申請

| 需                               | 要專人聯繫                     |         | 我想自行完成線上申請 |       |
|---------------------------------|---------------------------|---------|------------|-------|
| <b>需要專人聯繫</b><br>請留下您的公司資訊與聯絡方式 | 式,LINE Pay將有專人與您聯絡。       |         |            |       |
| 商店類型                            | ●全新註冊 ◎ 既有商店              |         |            |       |
| 推薦人代號                           |                           |         |            |       |
| 商店資訊                            |                           |         |            | *必填欄位 |
| 品牌名稱*                           |                           |         |            |       |
| 聯絡人(管理人)姓名 *                    |                           |         |            |       |
| 聯絡電話 *                          | 範例:0912-345-678           |         |            |       |
| E-mail                          | 範例:brown@linepay.com      |         |            |       |
| 營業型態*                           | ● 實體商店(offline)     ◎ 網路( | online) |            |       |
| 開業狀態 *                          | 選擇                        | •       |            |       |
| 門市數量 *                          | 選擇                        | •       |            |       |

如自行完成線上申請 需要準備以下文件 掃描致電腦 成為影像檔例如:

身分證 正反面需整合為一份影像檔

店面照片與含價格商品 DM 需整合為一份影像檔

公司戶

- 公司設立/變更登記表、商業登記抄本或稅籍證明
- 負責人最新版身分證 正反面
- 公司戶存摺(戶名須與公司登記名稱相符)
- 如為實體店面須檢附店面照片與含價格商品 DM
- 如為網路商店須提供官方網站(須可實際線上購買商品)

- 若有銷售預付型商品,請提供履約保證相關證明文件

### 個人戶

- 負責人最新版身分證

- 個人戶存摺(戶名須與負責人姓名相符)
- 如為實體店面須檢附店面照片與含價格商品 DM
- \* 不開放以下產業申請個人商店:網路商店/高單價產業(商品單價高於一萬

### 元)/遞延性商品/民宿旅館等

準備完畢之後 點選下一步 填入資訊 並且同意以上內容 下一步

#### 如果您已經是LINE Pay既有商店,請先登入

#### 申請表

選擇您的國家/地區和營業類別

| 國家/地區    | 台灣                                            |                   |        |
|----------|-----------------------------------------------|-------------------|--------|
|          |                                               |                   |        |
| 貨幣       | TWD                                           |                   |        |
|          |                                               |                   |        |
| 營業類別 🕐   | ● 有統編的公司戶 □ 個人商店                              |                   |        |
|          |                                               |                   |        |
| 營業方式     | ◉ 實體商店 💿 網路商店                                 |                   |        |
|          |                                               |                   |        |
| 收款万式 🔮   | <ul> <li>自行串接收銀系統</li> <li>QR Code</li> </ul> | e 🔍 LINE Pay mini |        |
| ±★Ⅲ)大和   |                                               |                   |        |
| 直工町町町の村主 |                                               | LINE Pay專員 Tri是專員 | ▽ 銀行專員 |
| 推薦人代碼    | TMSERP                                        |                   |        |
|          |                                               |                   |        |

#### LINE Pay 商家使用條款

|   | 中文(繁體)                     |                                                                                 |   |
|---|----------------------------|---------------------------------------------------------------------------------|---|
|   | LINE Pay 平台業者語             | <b>员務條款</b>                                                                     |   |
|   | 本LINE Pay平台業者服務            | 條款(下稱「本平台業者條款」)為下列當事人間具法律拘束力之合約:                                                |   |
|   | 一、連加網路商業股份有<br>二、委任本公司提供本服 | 限公司,為一依中華民國法律設立之公司,統一編就為24941093(下籍「本公司」);及<br>1発(定義如下)之任何網驗,傳鑽商店平台業者(下籍「平台業者」) | - |
| ( | 我同意以上内容                    |                                                                                 |   |

#### 隱私權政策

| 中文(繁體)                                   | English                                      |                                                                                                    |   |
|------------------------------------------|----------------------------------------------|----------------------------------------------------------------------------------------------------|---|
| LINE Pay平台業者隱                            | 私權政策                                         |                                                                                                    |   |
| 本文件(下稱「臆私權<br>稱「LINE關係企業」)<br>務」)相關之個人資料 | 政策」)之目的,係為告知<br>提供)如何其集、處理及利<br>(定義如本隱私權政策), | 您達加網路商業股份有限公司(及LINT期侈企業,如本服務体由任何達加網路商業股份有限公司之期侈企業(下<br>用與本公司提供予任何網路商店平台業者(下審「平台業者」)之LINE Pay服務及其相關服務(以下合審「本服<br>該個人資料之寬焦、處理及利用應符合中華民國個人資料保護法(下審「個資法」)之規定。訪閱讀本認私擺政<br>你用」之时之」 | • |
|                                          |                                              |                                                                                                    |   |

□我同意以上内容

#### 商戶資料說明

| 中文(繁體)                                                   | English                                                                     |                                                                                                    |   |
|----------------------------------------------------------|-----------------------------------------------------------------------------|----------------------------------------------------------------------------------------------------|---|
| LINE Pay平台業者隱                                            | 私權政策附加條款                                                                    |                                                                                                    | • |
| 為支援一卡通票證股份有<br>務」),連加網路商業股<br>分享的附加資訊。本附加<br>用於本附件條款所述之附 | 垠公司 (iPASS Corporation Lii<br>份有限公司(下稱「LINE Pa<br>條款補充LINE Pay平台業者關<br>加資訊。 | nited)(下稱「服務供應者」)身為服務提供者所提供之電子支付服務、電子票逾服務與其他相關之服務(下合稱「本服<br>y」、「我們」或「我們的」)採用LINE Pay平台業者認私權政策附加確款,以解釋我們如何處理LINE Pay所取得、使用或<br>影紙權政策( <u>https://terms2.line.me/paymerchant_PP_TW?lang=zh-Hant</u> )之規定,LINE Pay平台業者認私權政策依然有效且亦適 | • |

□我同意以上内容

下一步

# 填入您的商店 ID (自行創建) 與密碼之後 下一步

| 店ID *                                                                                                    |                                                                                                    |                                    |
|----------------------------------------------------------------------------------------------------|----------------------------------------------------------------------------------------------------|------------------------------------|
|                                                                                                    | 字母數字字符4-18 登錄D是否重複                                                                                                    | 良 <mark>。</mark>                   |
|                                                                                                    | 這是您未來在登入LINE Pay商店後台時使用的帳號。                                                                                                    | _                                  |
| 馮 *                                                                                                    |                                                                                                    |                                    |
| 忍密碼 *                                                                                                    |                                                                                                    |                                    |
| /IAIL *                                                                                                    | 例 : abcd@line.me                                                                                                    |                                    |
|                                                                                                    | 請輸入圖片中顯示的字元                                                                                                    |                                    |
|                                                                                                    | B38X0                                                                                                    |                                    |
|                                                                                                    |                                                                                                    |                                    |
|                                                                                                    | Q <u>重新整理</u>                                                                                                    |                                    |
| 使用條款注意事項                                                                                                    | 建立商店帳號 LINE Pay商店註冊 LINE Pay M                                                                                                    | Noney店家註<br>冊 已完成                  |
| 使用條款注意事項<br>申請成為LINE                                                                                                    | 建立商店帳號 LINE Pay商店計冊 LINE Pay M 骨                                                                                                    | Noney店家註<br>册<br>★ 必填欄位            |
| 使用條款注意事項<br>申請成為LINE<br>新ID*                                                                                                    | 建立商店帳號<br>LINE Pay商店註冊<br>LINE Pay所<br>自<br>Pay合作商店<br>1166@line.pay<br>這是您未來在登入LINE Pay商店後台時使用的帳號。                                                                                                | toney店家註<br>册<br>* 必填欄位            |
| 使用條款注意事項<br>申請成為LINE<br><                                                                                                    | 建立商店帳號<br>LINE Pay商店註冊<br>LINE Pay商店註冊<br>Pay合作商店<br>1166@line.pay<br>這是您未來在登入LINE Pay商店後台時使用的帳號。                                                                                                  | Noney店家註<br>册<br>* 必填欄位            |
| 使用條款注意事項<br>申請成為LINE<br>応。ID*<br>公司資訊                                                                                                    | 建立商店帳號 LINE Pay商店註册 LINE Pay M 情<br>Pay合作商店<br>1166@line.pay<br>這是您未來在登入LINE Pay商店後台時使用的帳號。                                                                                                    | Noney店家註<br>册<br>* 必填欄位            |
| 使用條款注意事項<br>申請成為LINE<br><                                                                                                    | 建立商店帳號 LINE Pay商店註册 LINE Pay M 情<br>Pay合作商店<br>1166@line.pay<br>這是您未來在登入LINE Pay商店後台時使用的帳號。                                                                                                    | <b>toney</b> 店家註<br>册 ◆ 必填欄位       |
| 使用修款注意事項<br>申請成為LINE<br>miniD*<br>公司資訊<br>20登記名稱*<br>20英文名稱*                                                                                                    | 建立商店帳號       LINE Pay商店註册       LINE Pay 商店         Pay合作商店                                                                                                    | toney/s家註       已完成         ★ 必填欄位 |
| 使用條款注意事項<br>申請成為LINE<br>動店ID *<br>公司資訊<br>公司資訊<br>公司資和 *<br>公司英文名稱 *<br>品牌名稱 (服務名稱) *                                                                                                    | 建立商店帳號       LINE Pay商店註冊       LINE Pay M         Pay合作商店       1166@line.pay       這是您未來在登入LINE Pay商店後台時使用的帳號。                                                                                   | C完成         ★ 必填欄位                 |
| 使用修款注意事項<br>申請成為LINE<br>応iD *<br>公司資訊<br>公司資訊<br>公司資訊<br>2<br>3<br>2<br>3<br>2<br>3<br>2<br>3<br>2<br>3<br>2<br>3<br>2<br>3<br>2<br>3<br>2<br>3<br>2<br>3<br>2<br>3<br>2<br>3<br>3<br>3<br>3<br>3<br>3<br>3<br>3<br>3<br>3<br>3<br>3<br>3 | 建立商店帳號       LINE Pay商店註冊       LINE Pay 商店         Pay合作商店       1166@line.pay       這是您未來在登入LINE Pay商店後台時使用的帳號。         □       □       □         □       □       □         8個數字       □       □ | C完成         ★ 必項欄位                 |

#### 提交文件

|                           | 所需文件狀態 (/3) |
|---------------------------|-------------|
| 類型                        | 附加檔案        |
| (必填) 公司變更登記表              | 时加賀案        |
| (必填) 負責人身分證               | Pbbot賞編     |
| (必填) 撥款帳戶影本               | 阿訪加相美       |
| (補充文件) 商店店外照片 ( 含<br>招牌 ) | 附加档案        |
| (補充文件) 商品照及價目表            | 阿拉加情報       |
| (補充文件) 財務報表               | 阿訪加有賞案      |
| (補充文件) 履約保證相關證明<br>文件     | Ptb.tot賞集   |
| (補充文件) 其他                 | 阿訪加其實業      |
|                           | 加入          |

線上申請表太複雜,填寫困難; 請於專人聯繫表中留下您方便聯絡的時間,LINE Pay將有專人與您接洽。

需要專人聯繫

下一步之後確認資訊 再次填入密碼 完成即可

| 商家帳號資訊              |                                                |   | * 必填欄位 |
|---------------------|------------------------------------------------|---|--------|
| LINE Pay Money商戶帳號  | TMSERP                                         |   |        |
| LINE Pay Money商戶子帳號 | 1166                                           |   |        |
| 密碼*                 |                                                |   |        |
| 確認密碼*               |                                                |   |        |
|                     | 請設定LINE Pay Money商戶子帳號密碼                       |   |        |
| 存款帳號                |                                                |   |        |
| 銀行代號*               | 021 花旗銀行                                       | ¥ |        |
| 分行名稱*               | 0111 信義分行                                      | ¥ |        |
| 戶名*                 | 111                                            |   |        |
| 銀行帳號*               | 44555645123                                    |   |        |
|                     | 初次驗證的帳戶,我們將會匯款1元以進行驗證。<br>銀行驗證約篇20-30秒,敬讀耐心等候。 |   |        |

### LINE PAY 有分成 LINE PAY MONEY 與 LINE PAY 商店

因此會有兩次審核 兩次通過

會收到以下通知信 兩封

### 1. 收款功能通過

| 【 <mark>LINE</mark> Pay Money】通知:收款功能審核通過<br><mark>LINE</mark> Pay Money <ipasspaysystem@i-pass.com.tw></ipasspaysystem@i-pass.com.tw>                                                                                                    |  |
|----------------------------------------------------------------------------------------------------|--|
| A DECEMBER OF A DECEMBER OF A |  |
| A DESCRIPTION OF THE OWNER OF THE OWNER OWNER OF THE OWNER OF THE OWNER OF THE OWNER OF THE OWNER OF THE OWNER OF THE OWNER OF THE OWNER OF THE OWNER OF THE OWNER OF THE OWNER OF THE OWNER OF THE OWNER OF THE OWNER OF THE OWNER OF THE OWNER OF THE OWNER OF THE OWNER OF THE OWNER OWNER OF THE OWNER OWNER OWNER OWNER OWNER OWNER OWNER OWNER OWNER OWNER OWNER OWNER OWNER OWNER OWNER OWNER OWNER OWNER OWNER OWNER OWNER OWNER OWNER OWNER OWNER OWNER OWNER OWNER OWNER OWNER OWNER OWNER OWNER                                                                                                    |  |
|                                                                                                    |  |
|                                                                                                    |  |
| 親愛的會員您好:                                                                                                    |  |

```
感謝您使用 <mark>LINE</mark> Pay Money 服務!
您所申請的 <mark>LINE</mark> Pay Money 商店收款功能已於 2020/05/08 16:35:39 審核通過,
待 <mark>LINE</mark> Pay Money 商店審核通過後,即可開始使用會員服務。
可登録以下網址確認目前 <mark>LINE</mark> Pay 商店的審核進度。
```

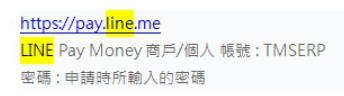

如有任何疑問,請與LINE Pay Money 客服中心連絡, 我們將竭誠為忽服務,感謝您。 客服電話: (02)6631-5190 服務時間: 07:00-23:00 客照信章, Ling payings(例), page com tu

### 2.商店審核通過

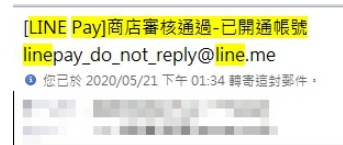

感謝申請成為 LINE Pay 合作商店,貴公司已經通過審核,請詳閱以下說明以完成上線程序:

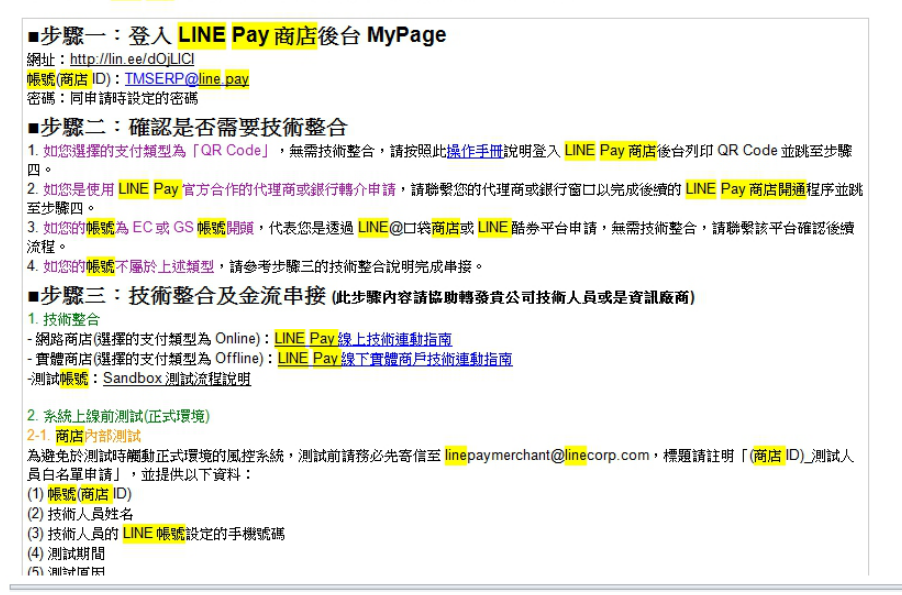

## 工作日程 約 7~15 天 商店審核通過之後 即可登入後台

請先登入 LINE PAY 後台

https://pay.line.me/portal/tw/auth/login#

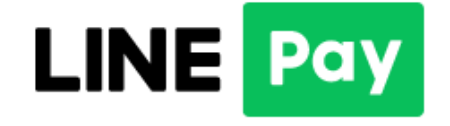

| LINE | Pav   | Mo | onev      | / |
|------|-------|----|-----------|---|
|      | · ~ j |    | · · · ~ j |   |

以商店ID登入

我目前只有使用LINE Pay綁定信用卡及LINE POINTS收款服務

- •我想確認信用卡及LINE POINTS的帳款資訊
- ・我要登入Agency ID或是Group ID

## LineID@line.pay

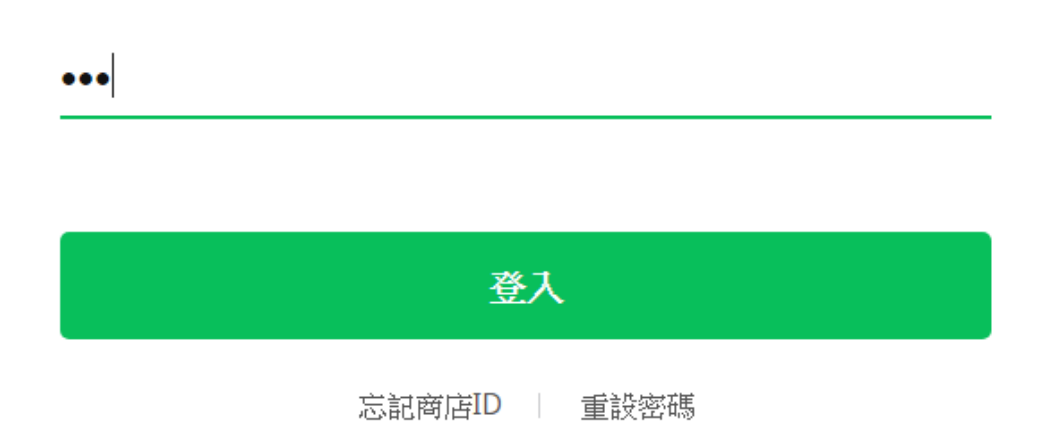

登入後點選>管理付費連結>管理付費伺服器 IP

依下圖數字依序設定 IP 位置。

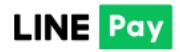

▶通知

#### ・ 管理基本資訊

, 帳戶管理

#### ▼ 管理付款連結

管理交易
 請款項目管理
 存款/撥款
 下載履歴
 LINE Pay 服務
 CS

# 管理付款伺服器 IP 管理連結金鑰

#### │ 加入付款伺服器 (P (必情)

管理付款伺服器 IP

| 1 | 60 . 249 . 1 . 253 / 32 |
|---|-------------------------|
| 2 | 60 . 249 . 1 . 16 / 32  |
| 3 | 211 . 75 . 71 . 76 / 32 |

#### 儲存完畢後

#### 點選>管理付費連結>管理連結金鑰

| LINE Pay                                                                                                    |                                                                                                    |
|----------------------------------------------------------------------------------------------------|----------------------------------------------------------------------------------------------------|
| <ul> <li>通知</li> <li>管理基本資訊</li> <li>帳戶管理</li> <li>管理付款連結</li> <li>管理付款通結</li> </ul>                                   | 管理連結金鑰<br><sup>查看</sup>                                                                                                   |
| <ul> <li>管理連結金編</li> <li>管理交易</li> <li>請款項目管理</li> <li>存款/撥款</li> <li>下載履歴</li> <li>LINE Pay 服務</li> <li>CS</li> </ul> | 您必須使用下列 2 個連結金編來驗證 LINE Pay 連結。<br>1.通路 ID<br>2.通路密論<br>連結金編無法變更,並且必須在與 LINE Pay 連結時顯示在標題上。<br>請參問《技術連結指南》以了解使用連結金鑰的詳細說明。 |
|                                                                                                    | Channel ID     複製       Channel Secret Key     複製                                                                         |

POS 系統:則需複製,LINE PAY 金鑰及 LINE CHANNEL IP 號碼交由本司設 定啟用即完成。

掌上型發票機:則自行至[其他設定]輸入 LINE PAY 金鑰及 LINE CHANNEL IP 號碼後儲存即啟用完成。